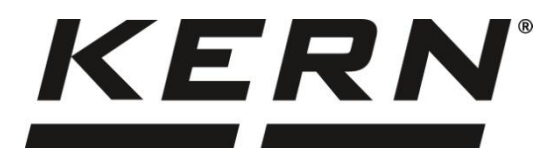

KERN & Sohn GmbH

Ziegelei 1 72336 Balingen-Frommern Germany

#### www.kern-sohn.com

- +0049-[0]7433-9933-0
- +0049-[0]7433-9933-149
- info@kern-sohn.com

# Installation instructions RS232- WiFi converter

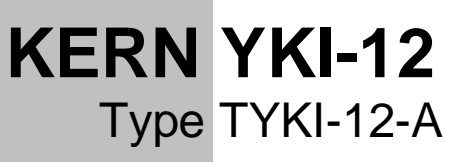

Version 1.0 2025-02

GB

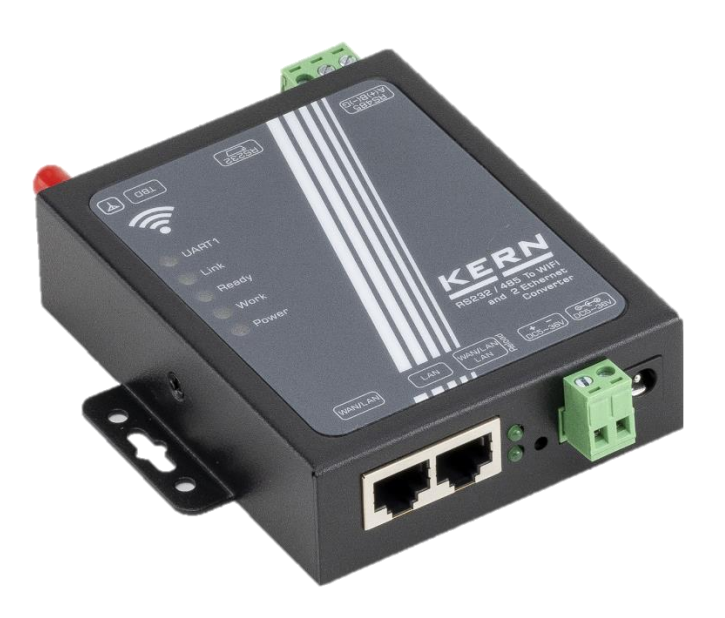

TYKI-12-A-IA-e-2510

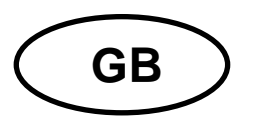

## KERN YKI-12

Version 1.0 2025-02 Installation instructions RS232-WiFi converter

#### Contents

| 1 | Sco  | ope ( | of delivery                                    | 3 |
|---|------|-------|------------------------------------------------|---|
| 2 | Tec  | hnic  | cal data                                       | 4 |
| 3 | Def  | ault  | settings                                       | 5 |
| 3 | 8.1  | Def   | ault settings of the converter                 | 5 |
| 3 | 8.2  | Def   | ault settings Serial interfaces                | 5 |
| 4 | Pro  | duc   | t overview                                     | 6 |
| 4 | .1   | LED   | D overview                                     | 6 |
| 4 | .2   | Cor   | nnection overview                              | 6 |
| 4 | .3   | Pin   | loading                                        | 7 |
| 5 | Inst | talla | tion                                           | 8 |
| 5 | 5.1  | Set   | ting the IP address                            | 8 |
| 5 | 5.2  | Esta  | ablish WiFi connection                         | 8 |
| 5 | 5.3  | Acc   | ess to the web interface                       | 8 |
| 5 | 5.4  | Ove   | erview and configuration via the web interface | 9 |
| 5 | 5.5  | Fas   | hion Selection1                                | 0 |
| 5 | 5.6  | STA   | A Interface Setting 1                          | 1 |
| 5 | 5.7  | Арр   | lication Setting1                              | 3 |
| 6 | Оре  | erati | on1                                            | 5 |
| 6 | 5.1  | Оре   | erating mode1                                  | 5 |
|   | 6.1. | 1     | Transparent transmission mode 1                | 5 |
| 6 | 5.2  | Fea   | tures of the wireless connection1              | 5 |
|   | 6.2. | 1     | Automatic frequency selection 1                | 5 |
|   | 6.2. | 2     | Safety mechanism 1                             | 5 |
| 6 | 5.3  | Tim   | eout restart function1                         | 5 |
| 6 | 5.4  | Tim   | er restart- function1                          | 6 |
| 6 | 5.5  | Res   | store factory settings1                        | 6 |
| 7 | Sm   | all b | reakdown service1                              | 7 |

## 1 Scope of delivery

- YKI-12 Ethernet converter
- Screw-on antenna (3dbi antenna)
- Mains adapter (EU)
- KERN installation instructions (German / English) in paper (this document)

If any of the items listed above are missing, please contact your dealer immediately.

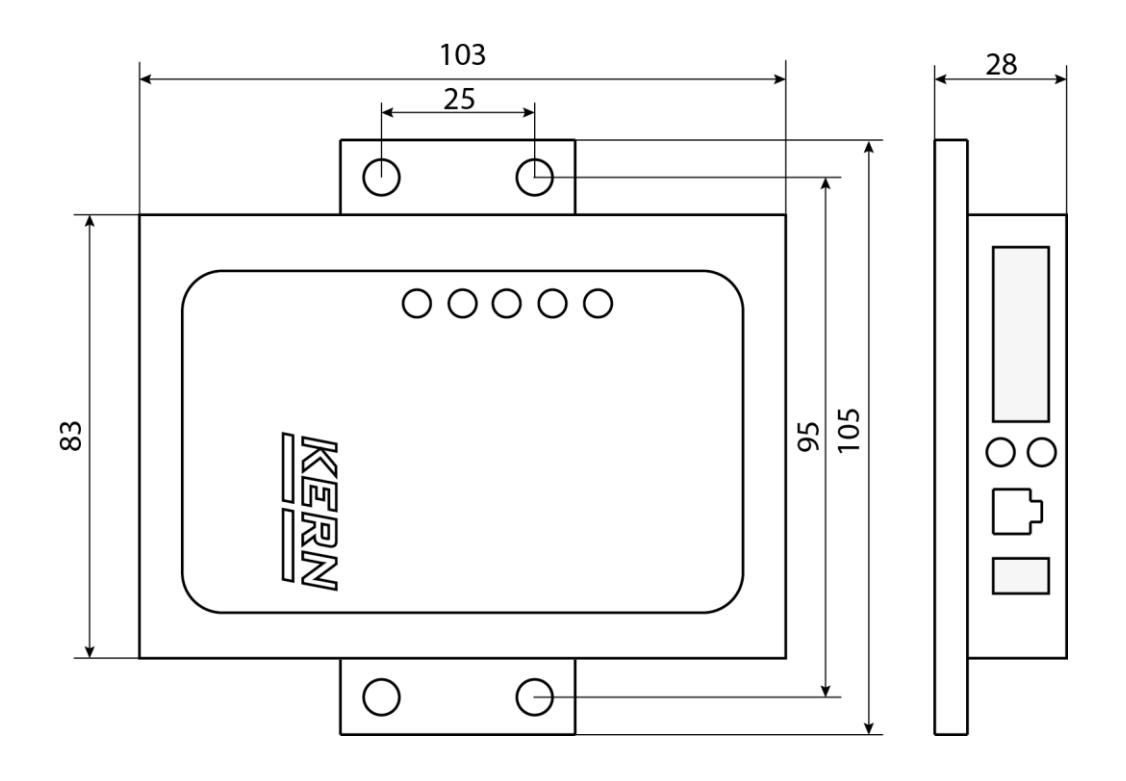

## 2 Technical data

| KERN                     | YKI-12                               |                               |  |  |  |  |
|--------------------------|--------------------------------------|-------------------------------|--|--|--|--|
| Item number / type       | TYKI-12-A                            |                               |  |  |  |  |
|                          | Standard authentication              | FCC/CE                        |  |  |  |  |
| Wireless parameters      | Wireless standard                    | 802.11 b/g/n                  |  |  |  |  |
|                          | Frequency range                      | 2.412-2.48 GHz                |  |  |  |  |
|                          |                                      | RS232                         |  |  |  |  |
|                          | Data interface                       | 300-460800 bps                |  |  |  |  |
|                          |                                      | Ethernet: 10-100 Mbps         |  |  |  |  |
|                          | Input voltage at the device          | DC 5-36 V                     |  |  |  |  |
| Hardware parame-<br>ters | Input voltage power supply unit      | 100-240 V AC, 50 / 60 Hz      |  |  |  |  |
|                          | Working temperature                  | -20-+70 °C                    |  |  |  |  |
|                          | Storage temperature                  | -40-+125 °C                   |  |  |  |  |
|                          | Humidity during operation            | 5-95 % (non-condensing)       |  |  |  |  |
|                          | Dimensions                           | 103 x 105 x 25 mm (L x W x H) |  |  |  |  |
|                          | Network type, wireless               | STA / AP mode                 |  |  |  |  |
|                          | Security                             | WPA-PSK / WPA2-PSK            |  |  |  |  |
|                          | Encryption type                      | TKIP / AES                    |  |  |  |  |
|                          | Work mode                            | Transparent transmission mode |  |  |  |  |
| Software parameters      | Network protocol                     | TCP / IP                      |  |  |  |  |
|                          | Internet protocol version            | IPv4                          |  |  |  |  |
|                          | Maximum number of<br>TCP connections | 24                            |  |  |  |  |
|                          | User settings                        | Web server                    |  |  |  |  |

## 3 Default settings

## 3.1 Default settings of the converter

| Parameters  | Designation   |
|-------------|---------------|
| SSID        | USR-W630_XXXX |
| IP          | 10.10.100.254 |
| Subnet mask | 255.255.255.0 |
| Account     | admin         |
| password    | admin         |

## 3.2 Default settings Serial interfaces

| Parameters   | Standard setting |
|--------------|------------------|
| Mode         | RS485            |
| Baud rate    | 57600            |
| Data bits    | 8                |
| Parity       | None             |
|              | 1                |
| Flow Control | None             |
| Port         | 8899             |

## 4 Product overview

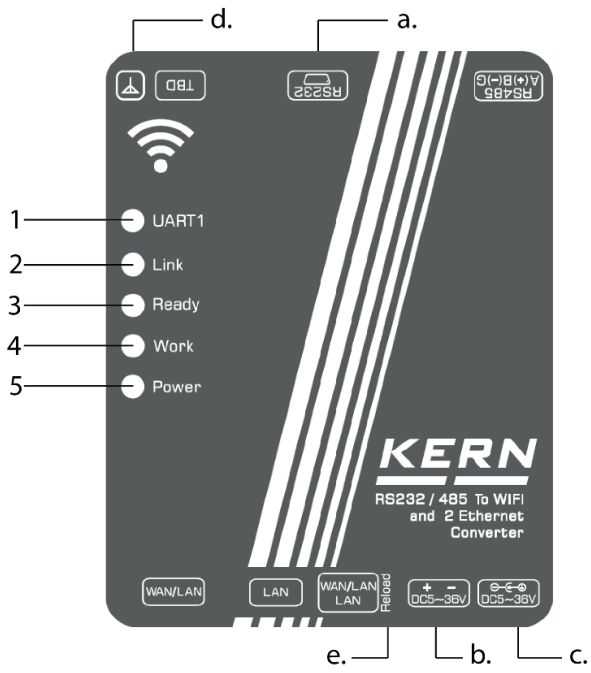

#### 4.1 LED overview

| Pos. | LED   | Function             | Description                                                                                     |
|------|-------|----------------------|-------------------------------------------------------------------------------------------------|
|      |       |                      | Blue light flashes: Data transmission from serial connection to mains connection                |
| 1    | UART1 | COM 1 Status display | Red light flashes: Data transmission from<br>the mains connection to the serial connec-<br>tion |
| 2    | Link  | Network connection   | lights up with WiFi connection                                                                  |
| 3    | Ready | Start display        | lights up when system ready                                                                     |
| 4    | Work  | Operating status     | Flashes at system startup                                                                       |
| 5    | Power | Energy display       | Flashes when power is connected                                                                 |

#### 4.2 Connection overview

| Pos. | Connection                             |
|------|----------------------------------------|
| a.   | RS232 interface                        |
| b.   | Power supply for top-hat rail mounting |
| C.   | Power supply for power supply unit     |
| d.   | Stub antenna connection                |
| e.   | Reload button                          |

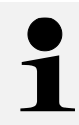

Only one of the two supply voltage connections (pos. b. or c.) may be used!

## 4.3 Pin loading

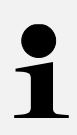

Pin 7 and pin 8 do not need to be connected

However, they must never be connected directly to the computer, as this can lead to malfunctions

| BD9 Pin | RS232  |
|---------|--------|
| 1       |        |
| 2       | RXD    |
| 3       | TXD    |
| 4       |        |
| 5       | Ground |
| 6       |        |
| 7       | RTS    |
| 8       | CTS    |
| 9       |        |

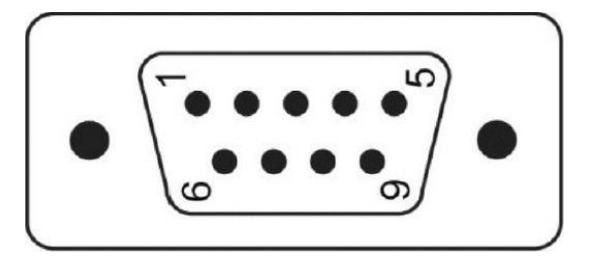

## **5** Installation

- **1.** Mount the antenna on the converter (pos. d.).
- 2. Connect the YKI to the power supply unit and the socket (pos. b. or c.).
- 3. Check whether the "Ready" LED (pos. 3) lights up green.
  - → When the LED lights up green, the device is ready for operation and can be configured (see chapter 5).
- 4. Connect the RS232 cable of the scale to YKI
- 5. Switch on the scales

#### 5.1 Setting the IP address

The interface is configured with a fixed IP address by default (see chapter 3.1). The IP address can be configured as required via the configuration page.

#### 5.2 Establish WiFi connection

To make settings, the PC must be connected to the WiFi of the converter.

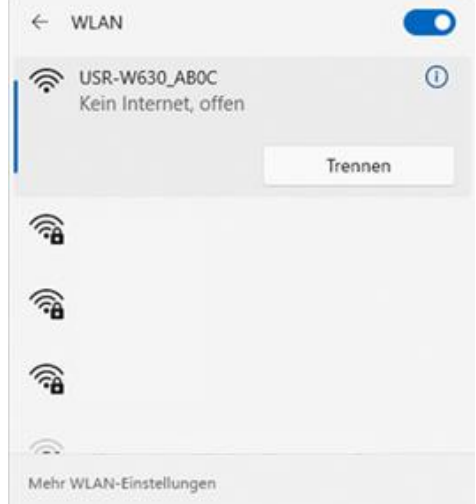

#### 5.3 Access to the web interface

Settings on the converter are made via the web interface.

#### Open web interface

- 1. Connect your PC to the WiFi of the converter.
- 2. Enter the IP address of the converter in your browser and open the website (see the website (see chapter 3.1).
- 3. Enter user name and password (see chapter 3.1).

#### 5.4 Overview and configuration via the web interface

The web interface is structured as follows:

- 1. Quick Configure
- 2. Mode Selection
- 3. AP Interface Setting (setting the access point interface)
- 4. STA Interface Setting (STA interface setting)
- 5. Application Setting (serial interface and network settings)
- 6. Ethernet Setting (settings for Ethernet functions)
- 7. HTTPS client mode (HTTPD client mode)
- 8. MQTT Setting (MQTT settings)
- 9. Device Management

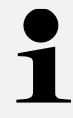

The "Apply" button only saves the respective parameter change in the web interface. To make the change valid, the converter must be restarted!

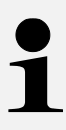

After the "Apply" button has been pressed, a new window must be displayed (see illustration below). If this does not happen, the page must be reloaded and the change made again!

| - | Outol | Configura |
|---|-------|-----------|
| ~ | QUICK | Configure |

Set Successfully, Restart to use new setting.

Restart button in<u>Device Management</u>

Mode Selection

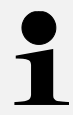

The default settings can be restored using the reset function (see chapter 6.5)

#### 5.5 Fashion Selection

Make the settings as shown in the following pictures.

10.10.100.254/home.html

|                            | 中文                                                                      |
|----------------------------|-------------------------------------------------------------------------|
| Duick Configure            | Working Mode Configuration                                              |
| Mode Selection             |                                                                         |
| AP Interface Setting       | You may configure the Uart-Wiri module win mode and data transfer mode. |
| STA Interface Setting      | AP Mode:     Access Point     STA Mode:                                 |
| Application Setting        |                                                                         |
| <u>Ethernet Setting</u>    | Apply Cancel                                                            |
| ➡ <u>HTTPD Client Mode</u> |                                                                         |
| MQTT Setting               |                                                                         |
| Dovice Management          |                                                                         |

Press the "Apply" button after making the change, then you can continue with the configuration and restart the converter after the configuration. The settings are only finally applied after the restart.

The "Apply" button only saves the respective parameter change in the web interface. To make the change valid, the converter must be restarted!

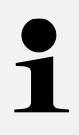

After the "Apply" button has been pressed, a new window must be displayed (see chapter 5.4). If this does not happen, the page must be reloaded and the change made again!

#### 5.6 STA Interface Setting

|                    |                       |          |            |                       |                |                 |                     | 中文                                     | E |
|--------------------|-----------------------|----------|------------|-----------------------|----------------|-----------------|---------------------|----------------------------------------|---|
|                    |                       | Quic     | k Configu  | ure                   |                | STA Inter       | face Setting        | g                                      |   |
|                    |                       | Mode     | e Selectio | 2 <u>n</u><br>Sotting | You            | ı could configu | re STA interface pa | arameters and turn on/off AP+STA here. |   |
| 2M Web Server - Pr | ofil 1 – Microsoft Ed | ige      |            |                       |                | -               |                     |                                        |   |
| Nicht sicher       | 10.10.100.254/EN      | V/site_s | urvey.htr  | ml                    |                |                 | аљ                  | USR-W630_AB0C Search                   |   |
| Survey<br>SSID     | BSSID                 | RSSI     | Channel    | Encryption            | Authentication | Network<br>Type |                     |                                        |   |
| SERVICEWLAN        |                       |          |            |                       |                |                 |                     | : DHCP(Auto config) V                  |   |
|                    | ļ                     |          |            |                       |                |                 | ]                   | USR-W630_AB0C                          |   |
|                    |                       | +        | -          |                       |                |                 |                     | Apply Cancel                           |   |
| ļ                  |                       | -        |            |                       | ·              |                 | 1                   |                                        |   |
|                    |                       |          |            |                       |                |                 | ]                   |                                        |   |
|                    | 1                     | -i       | î          | î —                   | î              | î               | 1                   |                                        |   |

The "STA Interface Settings" tab can be used to configure the target network. You can use the "Search..." button to display all available WiFi networks. Select your desired network and press "Apply".

You can see the new display in the following illustration. You must confirm this with "OK".

#### 192.168.178.21 enthält

Please input key!

OK

#### STA Interface Setting

You could configure STA interface parameters and turn on/off AP+STA here.

| STA Interface Parameters                                                             |                                             |  |  |  |  |  |
|--------------------------------------------------------------------------------------|---------------------------------------------|--|--|--|--|--|
| AP1's SSID                                                                           | SERVICEWLAN Search                          |  |  |  |  |  |
| MAC Address1 (Optional)                                                              |                                             |  |  |  |  |  |
| Security Mode1                                                                       | WPA2PSK V                                   |  |  |  |  |  |
| Encryption Type1                                                                     | AES V                                       |  |  |  |  |  |
| Pass Phrase1                                                                         |                                             |  |  |  |  |  |
| Apply Cancel WAN Connection Type: STATIC(fixed IP)                                   |                                             |  |  |  |  |  |
| WAN Connection                                                                       | n Type: STATIC(fixed IP) V                  |  |  |  |  |  |
| WAN Connection                                                                       | n Type: STATIC(fixed IP) V                  |  |  |  |  |  |
| WAN Connection<br>Static Mode<br>IP Address                                          | n Type: STATIC(fixed IP) v<br>192.168.0.198 |  |  |  |  |  |
| WAN Connection<br>Static Mode<br>IP Address<br>Subnet Mask                           | n Type: STATIC(fixed IP)                    |  |  |  |  |  |
| WAN Connection<br>Static Mode<br>IP Address<br>Subnet Mask<br>Default Gateway        | n Type: STATIC(fixed IP)                    |  |  |  |  |  |
| WAN Connection<br>Static Mode<br>IP Address<br>Subnet Mask<br>Default Gateway<br>DNS | n Type: STATIC(fixed IP)                    |  |  |  |  |  |

You will be prompted to enter the WiFi password under "Pass Phrase1".

Under "WAN Connection Type", you can choose between the modes "DHCP" and "Static" (fixed IP). In the following example, a fixed IP address has been assigned.

Changes within a table must be confirmed with "Apply" before adjustments can be made in the next table. Otherwise the change will not be saved!

The "Apply" button only saves the respective parameter change in the web interface. To make the change valid, the converter must be restarted!

After the "Apply" button has been pressed, a new window must be displayed (see chapter 5.4). If this does not happen, the page must be reloaded and the change made again!

#### 5.7 Application Setting

## Wifi-Uart Setting

You could configure the Uart parameters and network parameters of the wifi-uart application.

| Uart Setting                |              |
|-----------------------------|--------------|
| Baudrate                    | 9600 🗸       |
| Data Bits                   | 8 ~          |
| Parity                      | None V       |
| Stop                        |              |
| Baudrate adaptive (RFC2117) | Enable V     |
|                             | Apply Cancel |

Set the parameters for your serial interface and confirm with "Apply".

| Network A Setting                             |              |                                                                                                    |
|-----------------------------------------------|--------------|----------------------------------------------------------------------------------------------------|
| Mode                                          |              | Server ~                                                                                                    |
| Protocol                                      |              | TCP V                                                                                                    |
| Port                                          |              | 666                                                                                                    |
| Server Address                                |              | 10.10.100.100                                                                                                    |
| MAX TCP Num. (1~24)                           |              | 24                                                                                                    |
| TCP Time out (MAX 600 s)                      |              | 0                                                                                                    |
| TCP connection password authentication Disabl |              | Disable ~                                                                                                    |
| Socket B Setting                              |              |                                                                                                    |
| Open the SocketB function                     | on 🗸         |                                                                                                    |
| Protocol                                      | TCP <b>\</b> | <ul> <li>Image: A start of the start of the start of</li></ul> |
| Port                                          | 18899        |                                                                                                    |
| Server Address                                | 10.10.       | 100.100                                                                                                    |
| TCPB Time out (MAX 600 s)                     | 0            |                                                                                                    |
|                                               | Apply        | Cancel                                                                                                    |

Make the settings for "Network A Setting" as shown above.

Set the local port in the "Port" line.

With "MAX TCP Num" you can set the number of accesses to the converter.

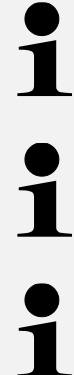

A 3 or 4-digit port must be used. Otherwise this will result in an error message during subsequent operation.

The "Apply" button only saves the respective parameter change in the web interface. To make the change valid, the converter must be restarted!

After the "Apply" button has been pressed, a new window must be displayed (see chapter 5.4). If this does not happen, the page must be reloaded and the change made again!

## 6 Operation

#### 6.1 Operating mode

Operating mode: transparent transmission mode

#### 6.1.1 Transparent transmission mode

The converter supports the transparent transmission mode for serial interfaces. The data to be sent and received is transferred between the serial port and WiFi / Ethernet without any additional processing (parsing) taking place. This enables direct data transmission between devices with a serial interface and network devices.

#### 6.2 Features of the wireless connection

#### 6.2.1 Automatic frequency selection

In STA mode (client mode), the converter sets the WiFi server with serial connection to the same channel as the wireless channel of the access point (AP) and connects to it.

#### 6.2.2 Safety mechanism

The converter supports a variety of encryption methods for wireless networks that can guarantee secure data transmission, including:

- WPA-PSK/TKIP
- WPA-PSK/AES
- WPA2-PSK/TKIP
- WPA2-PSK/AES

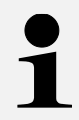

The WPA-PSK and WPA2-PSK passwords consist of at least 8 bits.

#### 6.3 Timeout restart function

If the connection to the converter is interrupted or the converter is connected but not communicating, it will restart automatically within the specified time, provided the timeout function is activated.

The restart time can be set to 60-65535 s, the default time is 3600 s. The restart conditions are as follows:

- 1. When the WiFi connection is disconnected, the timer starts to run. If the timer exceeds the specified restart time, the converter is restarted automatically.
- 2. If there is a WiFi connection but no communication is taking place, the timer also starts to run. If the timer exceeds the specified restart time, the converter is restarted automatically.

This function is preset by default.

#### 6.4 Timer restart- function

If the restart function for the time measurement is activated in non-serial command mode, the time measurement starts as soon as the converter is switched on. Restarting the converter resets the time measurement. If the measured time exceeds the specified restart time, the converter is restarted automatically.

This function is preset by default.

#### 6.5 Restore factory settings

The factory settings can be restored using the "Reload" button (see chapter 6.5)

#### Prerequisite:

Device must be in normal operating mode (Ready LED illuminated) and no RS232 cable must be connected.

- 1. Press the reload button for at least 5 seconds.
- 2. Wait about 8 seconds.
  - → All LEDs (except Power) go out and the device restarts automatically.
  - → When the Ready lamp lights up again, the appliance is ready for operation.
  - → Factory settings are restored.

## 7 Small breakdown service

| Malfunction                                                                         | Remedy                                                                                                    |
|-------------------------------------------------------------------------------------|----------------------------------------------------------------------------------------------------|
| Connection cannot be established                                                    | Ensuring the power supply to the YKI and the scales                                                                                                    |
|                                                                                     | Ensure that the scales are switched on                                                                                                    |
|                                                                                     | Ensure that the correct RS232 cable is used. For details, please refer to the manual of your scale.                                                                        |
|                                                                                     | Ensure use of a standard Ethernet cable                                                                                                    |
|                                                                                     | Enter the correct IP address in the target software                                                                                                    |
|                                                                                     | Check the configuration of the RS232 interface                                                                                                    |
| No communication pos-<br>sible after changing the<br>IP address                     | Check the settings and ensure that they have been saved.                                                                                                    |
| Settings are not applied                                                            | Reload page and make settings again                                                                                                    |
| Incorrect characters are<br>output.<br>The meter does not res-<br>pond to commands. | Check whether the previous points do not apply and whe-<br>ther the RS-232 settings of the application or the TCP ser-<br>ver match the settings of the measuring device . |

If the fault cannot be rectified, contact your dealer.